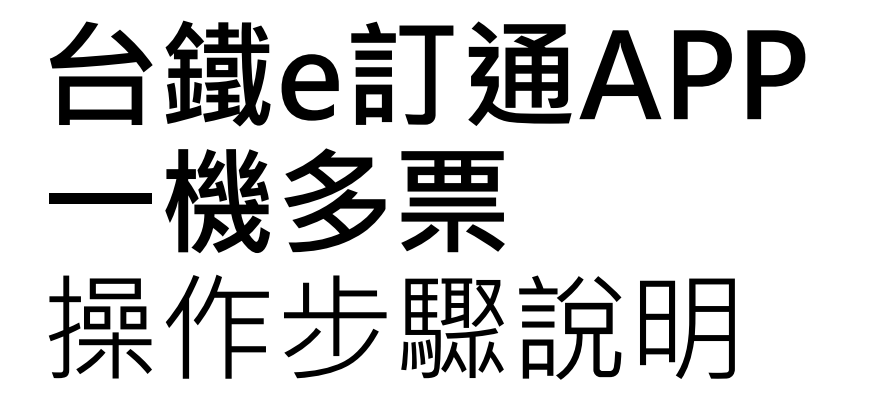

更新日期:2025/04/15

# 以一般車廂取票為例

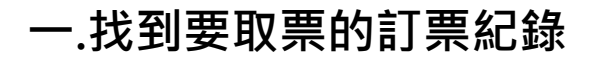

# 1 待處理訂票>未取票

| 黒 SIM 卡 @ VPN | 上午 11:21 | 100% 🗲       |
|---------------|----------|--------------|
| ☰ 待處理訂算       | 票        | 訂票紀錄查詢 🔍     |
|               |          |              |
| 未付款 (0)       | 未取票 (3)  | 分票中 (0)      |
|               |          |              |
| 訂票代碼:0318     | 3103     |              |
| 狀態:已付款未取      | 又票       |              |
| 16:00臺北-21:0  | 1高雄      |              |
| 2025/04/15(二) |          |              |
| 自強 175(山)     |          |              |
|               |          | 票數:1 總金額:422 |
|               |          |              |
| 訂票代碼 : 0317   | 902      |              |
| 狀態 : 已付款未取    | 又票       |              |
| 06:11樹林-08:5  | 9花蓮      | _            |
| 2025/04/16(三) |          | <u>R</u>     |
| 自強 (3000)406  |          | -            |
|               |          | 票數:3 總金額:577 |
|               |          |              |

請在【待處理訂票】>【未取票】 找到要取票的訂票紀錄(已付款) 點訂票紀錄

## 開啟訂票紀錄詳情

| 無SIM卡 ☜ Ⅷ<br>く 訂票紀錄 | 上午 11:22<br>录詳情     | 100% 🗲       |
|---------------------|---------------------|--------------|
| 已付款未取票              | 訂票代碼                | :0317902     |
| 訂票人:                | Y10075****          |              |
| 乘車日期:               | 2025/04/16(三)       |              |
| 起訖站:                | 06:11 樹林 - 08:59 花蓮 |              |
| 車種車次:               | 自強 (3000)406        | 行程資訊         |
| 總票數:                | 一般座*3               |              |
| 加購便當:               | 0                   |              |
| 付款日期:               | 2025/04/15 00:44    |              |
| 優惠折抵總金額             | :                   | 246元         |
| 實付總金額:              |                     | 577元         |
| 車票詳情                | 變更票種                | <b>i</b> 或便當 |
| 11 車 45 號           |                     | 孩童           |
| 一般座                 |                     | 235元         |
|                     |                     |              |

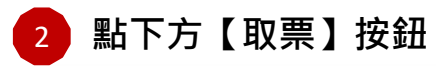

| 車票詳情           |        | 變更票種或便當  | 車票折批      | 70 點     |   |
|----------------|--------|----------|-----------|----------|---|
|                |        | 74-14    | 便當折抵      | O點       |   |
| 11 車 45 號      |        | <u> </u> | 換票歷程:     |          |   |
| 一般座            |        | 235元     |           |          |   |
| 早享優惠:          | 無      |          |           |          |   |
| 車票價格           |        | 165元     | 11 車 48 號 |          |   |
| (折扣後):         |        |          | 一般座       |          |   |
| 自行車票:          |        | 無        | 早享優惠:     | 無        |   |
| 加購便當:          | 無      |          | 車票價格      |          |   |
| 狀態:            | 已付款未取票 |          | (折扣後):    |          |   |
| 優惠折抵:          |        | 會員點數     | 自行車票:     |          |   |
| 車票折抵           | 140點   | 70元      | 加購便當:     | 無        |   |
| 便當折抵           | O黑占    | 0元       | 狀態:       | 已付款未取票   |   |
| 換票歷程:          |        | 展開~      | 優惠折抵:     |          |   |
|                |        |          | 車票折抵      | 282點     |   |
| 11 車 47 號      |        | 愛孩       | 便當折抵      | 〇點       |   |
| 一般座            |        | 118元     | 換票歷程:     |          |   |
| 早享優惠:          | 無      |          |           |          | _ |
| 車票價格<br>(折扣後): |        | 83元      | 退票        | 修改訂單     | 取 |
| 自行車票:          |        | 無        |           |          |   |
| 加購便當:          | 無      |          |           |          |   |
| 狀態:            | 已付款未取票 |          |           |          |   |
| 優惠折抵:          |        | 會員點數     |           |          |   |
| 車票折抵           | 70 點   | 35元      |           | ■】 廿☆ 4辺 |   |
| 便當折抵           | O黑占    | 0元       |           | 〒】 按虹    |   |
| 換票歷程:          |        | 展開~      |           |          |   |
| 11 車 48 號      |        | 全票       |           |          |   |
|                |        | 470-     |           |          |   |

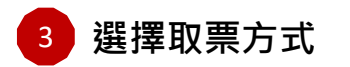

| 無SIM卡 © VPN | 上午 11:23   | 100% 🚺 |
|-------------|------------|--------|
| く 訂票紀錄      | <b>錄詳情</b> |        |
| 優惠折抵:       |            | 會員點數   |
| 車票折抵        | 70 點       | 35元    |
| 便當折抵        | 0黑占        | 0元     |
| 換票歷程:       |            | 展開~    |
|             |            |        |
|             | 選擇取票方式     |        |
|             | 取手機行動車票    | Q      |
|             | 現場取實體車票    |        |
|             | 取消         |        |
| 1愛思折抵:      |            | 買貝勳數   |
| 車票折抵        | 282點       | 141元   |
| 便當折抵        | 〇點         | 0元     |
| 換票歴程:       |            | 展開∨    |
|             |            |        |
| 退票          | 修改訂單       | 取票     |

請點【取手機行動車票】

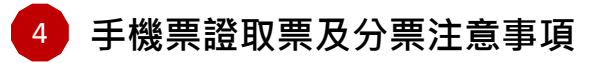

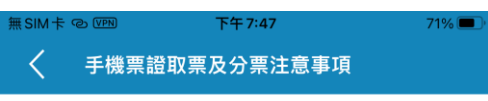

#### 手機行動車票取票、分票及一機多票注意事項 注意事項!

**敬請詳閱以下事項,再進行手機行動車票取票及多人分票:** 1. 訂單如已進行手機行動車票之本機取票或多人分票,其 餘車票需使用其他手機取票乘車,無法至郵局、超商或自動 售票機取票。請務必事先確認所有同行者的行動裝置均已安 裝並可正常使用本APP。

 2. 每筆訂單全票、敬老票、愛心票取票後,可再取其他非 全票票種(如先取孩童票後,無法再取其他票種)。

3. 取票後無法轉移至其他手機,請務必事先確認座位。

 行動車票已取票後,欲辦理乘車變更,須持行動車票及 原付款帳號(原刷信用卡、原手機之Apple Pay/Google Pay 虛擬帳號)至車站窗口辦理。

5. 訂票紀錄為多人分票狀態時,欲辦理乘車變更,須持訂 票人證件、訂票紀錄及原付款帳號(原刷信用卡、原手機之A pple Pay/Google Pay虛擬帳號)至車站窗口辦理。

6. 本公司行動車票為不記名票證,乘車及退換票時均須出 示手機內行動車票,於車站閘門掃描進站及配合查驗。無法 透過本APP出示手機行動車票時,視同無票,無法補發或辦 理退費,旅客須另行購票乘車,請注意妥善維護行動載具手 機運作正常。

 7. 手機系統更新、重設、移除或重裝本APP時可能導致已 取行動車票資料被作業系統清除,請先確認APP內已無尚未 使用的行動車票後,再進行各種更新或重設等作業。
 8. 請詳閱本公司官方網站相關公告。

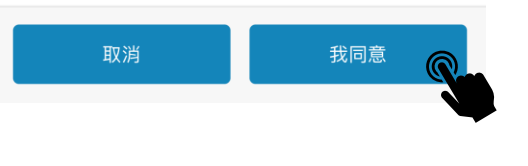

#### 詳閱後點【我同意】

| 無 | €SIM‡ ©                            | VPN _                                | 上午 11:24                                     | 100%           |
|---|------------------------------------|--------------------------------------|----------------------------------------------|----------------|
|   | < :                                | 本機取票                                 |                                              |                |
|   | 本機取                                | 漂                                    | 訂票代碼:03                                      | 17902          |
|   | 請本多客我<br>運機人。<br>們<br>票<br>。<br>將。 | 您使用本手機<br>票座位確認後<br>票,本步驟未<br>在下一步告訴 | 乘車的座位<br>,此訂票紀錄將會同<br>選擇的座位可分給其<br>您如何讓同行旅客取 | 時進行<br>他旅<br>得 |
|   |                                    | 16(三) 06:11樹材                        | * - 08:59花蓮                                  |                |
|   | 車票詳情                               | E<br>J                               |                                              |                |
|   |                                    | 座位:                                  | 樹林 - 花蓮 11 車 45                              | 號              |
|   | $\bigcirc$                         | 座位種類:                                | 一般座                                          |                |
|   | 0                                  | 票種:                                  | 孩童                                           |                |
|   |                                    | 加購便當:                                | 無                                            |                |
|   |                                    | 座位:                                  | 樹林 - 花蓮 11 車 47                              | 號              |
|   | $\bigcirc$                         | 座位種類:                                | 一般座                                          |                |
|   | 0                                  | 票種:                                  | 愛孩                                           |                |
|   |                                    | 加購便當:                                | 無                                            |                |
|   |                                    | 座位:                                  | 樹林 - 花蓮 11 車 48                              | 號              |
|   | $\bigcirc$                         | 座位種類:                                | 一般座                                          |                |
|   | 0                                  | 票種:                                  | 全票                                           |                |
|   |                                    | 加購便當:                                | 無                                            |                |
|   | 0                                  | 全數分票(不                               | 使用本手機乘車)                                     |                |
|   |                                    | 稍後取票                                 | 立即取票及分                                       | 票              |

## 本機取票

使用行動車票原則建議每位乘客都應 有自己的手機使用APP獨立下載行動 車票使用 在此處**請確認要下載到本手機的車票** 

**注意:**如您(訂票本人)不搭乘列車, 在此處請選擇【全數分票】

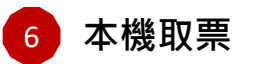

| く 本機取票                                                                |                                             |
|-----------------------------------------------------------------------|---------------------------------------------|
| 本機取票                                                                  | 訂票代碼:0317902                                |
| 請選擇您使用本手機乘車<br>本機取票座位確認後,此<br>多人分票,本步驟未選擇<br>客。<br>我們將在下一步告訴您如<br>車要。 | 的座位<br>訂票紀錄將會同時進行<br>的座位可分給其他旅<br>1何讓同行旅客取得 |

上午 11:24

10.0%

| 2025/04/16(二) 06:11           |        |                   |  |
|-------------------------------|--------|-------------------|--|
| 車票詳                           | 情      |                   |  |
|                               | 座位:    | 樹林 - 花蓮 11 車 45 號 |  |
|                               | 座位種類:  | 一般座               |  |
| 0                             | 票種:    | 孩童                |  |
|                               | 加購便當:  | 無                 |  |
|                               | 座位:    | 樹林 - 花蓮 11 車 47 號 |  |
| $\bigcirc$                    | 座位種類:  | 一般座               |  |
| 0                             | 票種:    | 愛孩                |  |
|                               | 加購便當:  | 無                 |  |
|                               | 座位:    | 樹林 - 花蓮 11 車 48 號 |  |
|                               | 座位種類:  | 一般座               |  |
| <u></u>                       | 票種:    | 全票                |  |
|                               | 加購便當:  | 無                 |  |
| 0                             | 全數分票(不 | ∽使用本手機乘車)         |  |
|                               | 稍後取票   | 立即取票及分票           |  |
| 請先選擇取票 <mark>可攜帶親友</mark> 的票種 |        |                   |  |
| (含全票、敬老、愛心、愛陪)                |        |                   |  |

| 無SIM卡역            | D VPN                                                           | 上午11:24 100% 🗲    |  |  |  |  |
|-------------------|-----------------------------------------------------------------|-------------------|--|--|--|--|
| <                 | 本機取票                                                            |                   |  |  |  |  |
| 本機理               | 风票                                                              | 訂票代碼:0317902      |  |  |  |  |
| 請選擇<br>本機取<br>多人分 | 請選擇您使用本手機乘車的座位<br>本機取票座位確認後,此訂票紀錄將會同時進行<br>冬人公要,本先驟去選擇的应位可公給其她始 |                   |  |  |  |  |
| 客。<br>我們將<br>車票。  | 存下一步告訴                                                          | 「您如何讓同行旅客取得       |  |  |  |  |
| 2025/04           | /16(三) 06:11樹                                                   | 林 - 08:59花蓮       |  |  |  |  |
| 車票詳               | 情                                                               |                   |  |  |  |  |
|                   | 座位:                                                             | 樹林 - 花蓮 11 車 45 號 |  |  |  |  |
|                   | 座位種類:                                                           | 一般座               |  |  |  |  |
| 0                 | 票種:                                                             | 孩童                |  |  |  |  |
|                   | 加購便當:                                                           | 無                 |  |  |  |  |
|                   | 座位:                                                             | 樹林 - 花蓮 11 車 47 號 |  |  |  |  |
| $\bigcirc$        | 座位種類:                                                           | 一般座               |  |  |  |  |
| 0                 | 票種:                                                             | 愛孩                |  |  |  |  |
|                   | 加購便當:                                                           | 無                 |  |  |  |  |
|                   | 座位:                                                             | 樹林 - 花蓮 11 車 48 號 |  |  |  |  |
|                   | 座位種類:                                                           | 一般座               |  |  |  |  |
|                   | 票種:                                                             | 全票                |  |  |  |  |
|                   | 加購便當:                                                           | 無                 |  |  |  |  |
| 0                 | 全數分票(イ                                                          | 「使用本手機乘車)         |  |  |  |  |
|                   | 稍後取票                                                            | 立即取票及分票           |  |  |  |  |
|                   |                                                                 |                   |  |  |  |  |

選好要取票的車票後,點【立即取票及分票】

#### 【注意】同一手機取多張車票說明:

若非每個人都有自己的手機可獨立下載車票時,

且符合本公司一機多票的身份票種搭配時,可依據以下說明取票。

#### 身份票種限制說明如下:

A類:本人有手機,可攜帶親友的票種:全票、敬老、愛心、愛陪。 B類:本人無手機,可被A攜帶的親友票種:孩童、敬老、愛心、愛陪、 愛孩,每個票種最多5張。

### 如需要在同一支手機上取同訂單中多張車票, 必須先完成取票A類車票(可攜帶人的:全票、敬老、愛心、愛陪),

再取B類車票 (被攜帶的親友票:孩童、敬老、愛心、愛陪)。

例如:訂單有一張全票、一張孩童、一張愛孩 1. 乘車者的手機須先取票A類可攜帶親友的票種(全票),取票成功後 2. 返回【分票中】訂票紀錄,再取票B類被攜帶的票種(孩童或愛孩) 請依順序取票,就可以將訂單中多張車票,下載至同一手機內。

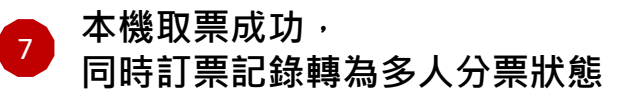

| 無 SIM 卡 @ VPN                          | 上午 11:26                         | 100% ⊄     |
|----------------------------------------|----------------------------------|------------|
| く 多人分票                                 |                                  |            |
| 請將「取票驗證<br>同行旅客。<br>請同行旅客透過<br>票」功能進行取 | 發碼」及「訂票代碼」<br>D.其他手機使用「取行<br>R票。 | 告知<br>导他人分 |
| 多人分票                                   | 訂票代                              | 碼:0317902  |
|                                        | 提示                               |            |
| 本機取票成功                                 | !本訂票紀錄已多人分                       | 票。         |
| 如幾曲字。                                  | 確定                               | Q          |
| 付款日期:                                  | 2025/04/15 00:44                 |            |
| 優惠折抵總金額:                               |                                  | 246元       |
| 實付總金額:                                 |                                  | 577元       |
| + <u>+</u> ***1+                       |                                  |            |
| 返回訂票紀                                  | 錄 前往我                            | 战的車票       |

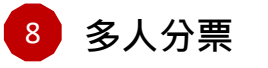

| 無 SIM 卡 © WR<br>く 多人分界                 | 上午 11:26<br>夏                     | 100% 🗲    |
|----------------------------------------|-----------------------------------|-----------|
| 請將「取票驗語<br>同行旅客。<br>請同行旅客透過<br>票」功能進行B | 登碼」及「訂票代碼」台<br>過其他手機使用「取得他<br>仅票。 | 告知<br>也人分 |
| 多人分票                                   | 訂票代碼                              | :0317902  |
| 訂票人:                                   | Y10075****                        |           |
| 乘車日期:                                  | 2025/04/16(三)                     |           |
| 起訖站:                                   | 06:11 樹林 - 08:59 花蓮               |           |
| 車種車次:                                  | 自強 (3000)406                      | 行程資訊      |
| 總票數:                                   | 一般座*3                             |           |
| 加購便當:                                  | 0                                 |           |
| 付款日期:                                  | 2025/04/15 00:44                  |           |
| 優惠折抵總金額:                               |                                   | 246元      |
| 實付總金額:                                 |                                   | 577元      |
| 車票詳情                                   |                                   |           |
| 已分票待取票,」                               | 取票驗證碼 064                         |           |
| 11 車 45 號                              |                                   | 孩童        |
| 一般座                                    |                                   | 235元      |
| 早享優惠:                                  | 無                                 |           |
| 車票價格<br>(折扣後):                         |                                   | 165元      |
| 自行車票:                                  |                                   | 無         |
| 加購便當:                                  | 無                                 |           |
| 優惠折抵:                                  |                                   | 會員點數      |
| 車票折抵                                   | 140點                              | 70元       |
| 便當折抵                                   | O 黑占                              | 0元        |

展開~

換票歷程:

| 已分票待取票,        | 取票驗證碼 542 |      |
|----------------|-----------|------|
| 11 車 47 號      |           | 愛孩   |
| 一般座            |           | 118元 |
| 早享優惠:          | 無         |      |
| 車票價格<br>(折扣後): |           | 83元  |
| 自行車票:          |           | 無    |
| 加購便當:          | 無         |      |
| 優惠折抵:          |           | 會員點數 |
| 車票折抵           | 70點       | 35元  |
| 便當折抵           | O點        | 0元   |
| 換票歷程:          |           | 展開~  |

| 液向訂冊           | 4 <b>二</b> <del>2年</del> | 前分我的声声 |
|----------------|--------------------------|--------|
| 換票歷程:          |                          | 展開~    |
| 便當折抵           | O 黑占                     | 0元     |
| 車票折抵           | 282點                     | 141元   |
| 優惠折抵:          |                          | 會員點數   |
| 加購便當:          | 無                        |        |
| 自行車票:          |                          | 無      |
| 車票價格<br>(折扣後): |                          | 329元   |
| 早享優惠:          | 無                        |        |
| 一般座            |                          | 470元   |
| 11 車 48 號      |                          | 全票     |
| 已於本機取票         |                          |        |

#### 本機取票(含全數分票)後,

訂票紀錄會轉為【**多人分票】**狀態。

#### 其中訂單中的

11車48號(全票) 標示"已於本機取票" (即行動車票已下載在這支手機中) 100% 4

上午11:26

SIM + @ VPN

多人分票

| 請將「取票驗證碼」及「訂票代碼」告知<br>同行旅客。<br>請同行旅客透過其他手機使用「取得他人分<br>票」功能進行取票。 |                     |           |  |
|-----------------------------------------------------------------|---------------------|-----------|--|
| 多人分票                                                            | 訂票代码                | 毒:0317902 |  |
| 訂票人:                                                            | Y10075****          |           |  |
| 乘車日期:                                                           | 2025/04/16(三)       |           |  |
| 起訖站:                                                            | 06:11 樹林 - 08:59 花蓮 |           |  |
| 車種車次:                                                           | 自強 (3000)406        | 行程資訊      |  |
| 總票數:                                                            | 一般座*3               |           |  |
| 加購便當:                                                           | 0                   |           |  |
| 付款日期:                                                           | 2025/04/15 00:44    |           |  |
| 優惠折抵總金額                                                         | 頁:                  | 246元      |  |
| 實付總金額:                                                          |                     | 577元      |  |
| 車票詳情                                                            |                     |           |  |
| 已分票待取票                                                          | ,取票驗證碼064           |           |  |
| 11 車 45 號                                                       |                     | 孩童        |  |
| 一般座                                                             |                     | 235元      |  |
| 早享優惠:                                                           | 無                   |           |  |
| 車票價格<br>(折扣後):                                                  |                     | 165元      |  |
| 自行車票:                                                           |                     | 無         |  |
| 加購便當:                                                           | 無                   |           |  |
| 優惠折抵:                                                           |                     | 會員點數      |  |
| 車票折抵                                                            | 140 點               | 70元       |  |
| 便當折抵                                                            | 0點                  | 0元        |  |

| 11 古 47 畦      |        | 西弦   |
|----------------|--------|------|
| 11 単 47 號      |        | 愛孩   |
| 一般座            |        | 118元 |
| 早享優惠:          | 無      |      |
| 車票價格<br>(折扣後): |        | 83元  |
| 自行車票:          |        | 無    |
| 加購便當:          | 無      |      |
| 優惠折抵:          |        | 會員點數 |
| 車票折抵           | 70點    | 35元  |
| 便當折抵           | O 黑占   | 0元   |
| 換票歷程:          |        | 展開~  |
| 已於本機取票         |        |      |
| 11 車 48 號      |        | 全票   |
| 一般座            |        | 470元 |
| 早享優惠:          | 無      |      |
| 車票價格<br>(折扣後): |        | 329元 |
| 自行車票:          |        | 無    |
| 加購便當:          | 無      |      |
| 優惠折抵:          |        | 會員點數 |
| 車票折抵           | 282 黑占 | 141元 |
| 便當折抵           | O 點    | 0元   |
| 換票歷程:          |        | 展開~  |
|                |        |      |

## 其餘尚未取票的車票,標示為"已分票待取票",且有"取票驗證碼" 11車45號(孩童) 已分票待取票, 取票驗證碼064 11車47號(愛孩) 已分票待取票, 取票驗證碼542 11車48號(全票)已於本機取票 SIM + O VPN 上午11:28 100% 🗲 在尚未完成取票的車票, ☰ 行動車票 過期車票圈 右方有藍色的下載小圖示 找不到已取票的行動車票? 訂票代碼: 0317902 樹林 06:11 - 花蓮 08:59 全票 2025/04/16(三) 自強(3000) 車次406 樹林 - 花蓮 11 車 48 號 N50000513855405 如點【前往我的車票】 可以開查看剛已取票成功的11車48號(全票) 請點擊您的車票開啟乘車條碼,即可掃描進入 車站

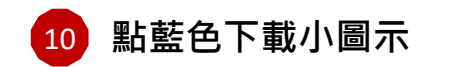

返回訂票紀錄

| 無 SIM 卡 © VPN | 上午 11:30   | 100% 🗲   |
|---------------|------------|----------|
| 〈 多人分         |            |          |
|               |            |          |
| 優惠折抵總金        | 額:         | 246元     |
| 實付總金額:        |            | 577元     |
|               |            |          |
| 車票詳情          |            |          |
| 已分重结取重        | ,取要驗證碼 064 | 1        |
|               |            | <u> </u> |
| 11 車 45 號     |            | 孩童       |
| 一般座           |            | 235元     |
| 早享優惠:         | 無          |          |
| 車票價格          |            | 165元     |
| (折扣後):<br>+   |            | _        |
| 目行車票:         |            | 無        |
| 加購便當:         | 無          |          |
| 優惠折抵:         |            | 會員點數     |
| 車票折抵          | 140 點      | 70元      |
| 便當折抵          | O點         | 0元       |
| 換票歷程:         |            | 展開~      |
|               |            |          |

前往我的車票

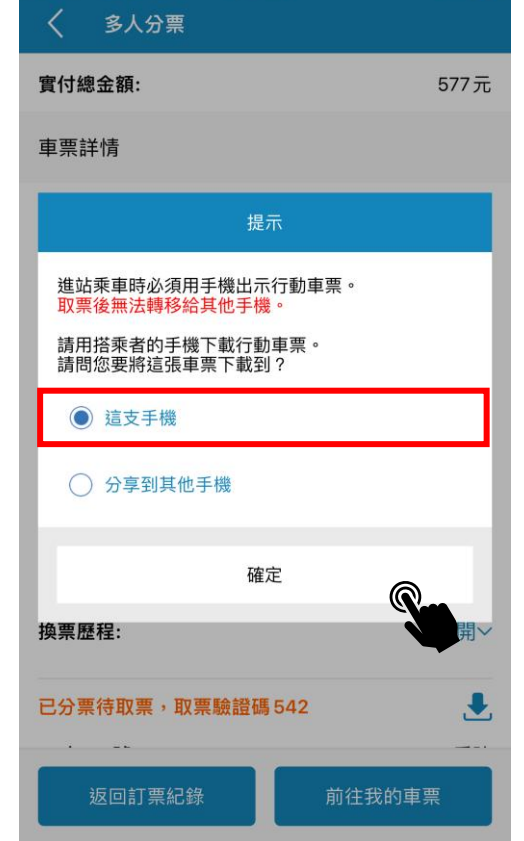

選擇將車票下載到這支手機

上午11:31

100% 4

11

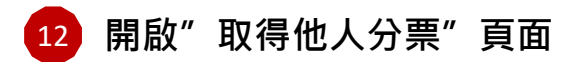

黒 SIM 卡 ② VPN

訂票代碼

0317902

取票驗證碼

064

■ 取得他人分票

統」的訂票,請使用訂票紀錄查詢。

上午 11:32

本功能可取出其他訂票人購買的手機票證,若您欲使用 本 APP 取您在臺鐵「旅客綜合服務網」或「語音訂票系

100% 🗲

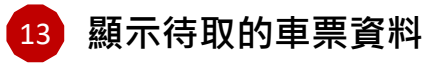

| 無 SIM 卡 © VPN | 上午 11:32            | 100% 🗲 |
|---------------|---------------------|--------|
| く訂票紙          | 记錄詳情                |        |
| 票號 N5000      | 00513863080         |        |
| 訂票人:          | Y10075****          |        |
| 時間:           | 2025/04/16(三)       |        |
| 起訖站:          | 06:11 樹林 - 08:59 花蓮 |        |
| 車種車次:         | 自強 (3000)406        |        |
| 車票詳情          |                     |        |
| 座位:           | 11車45號              |        |
| 座位分類:         | 一般座                 |        |
| 票種:           | 孩童                  | 165元   |

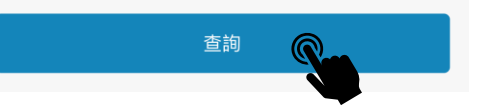

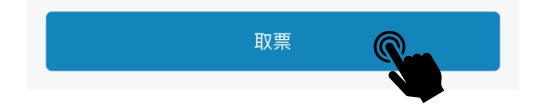

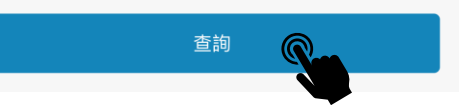

畫面已自動帶入車票的取票資料 (訂票代碼及取票驗證碼) 請直接按【查詢】

#### 請點【取票】

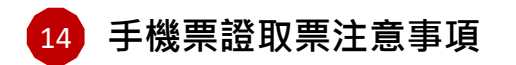

## 18 再次確認本手機取票

## 19 取票成功

至行動車票查看車票

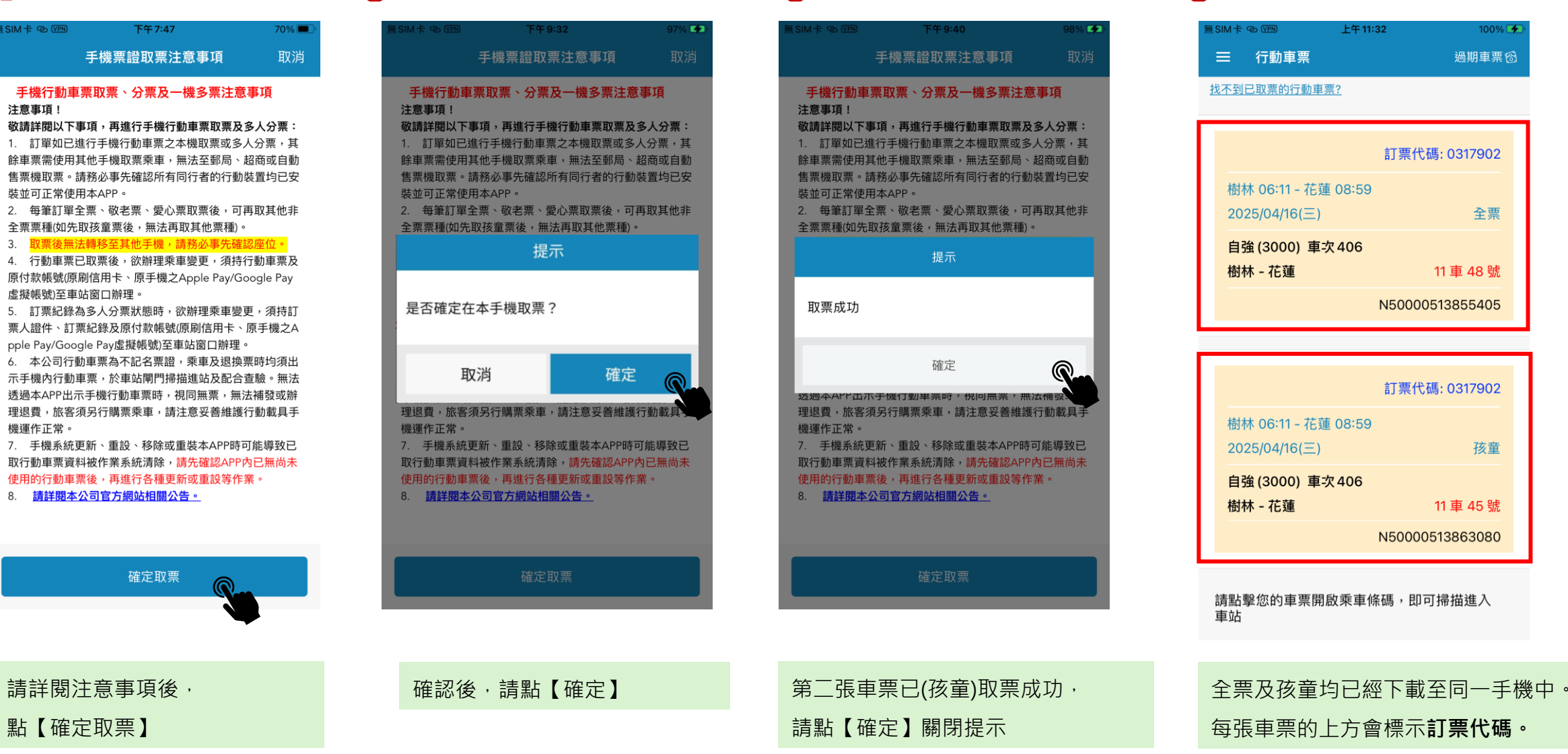

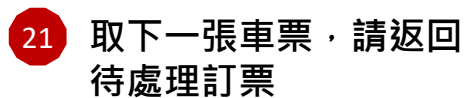

#### ۲ 登入 個人資料與設定 \* 我的車票 $\mathbf{\vee}$ 0316518 行動車票 待處理訂票 1 歷史訂票紀錄 車 25 號 訂票紀錄查詢 1061892 取得他人分票 訂票與列車時刻 V 0316518 個人訂票(餘票查詢) 列車時刻/車次查詢 敬老 車站列車動態 車 27 號 自行車額度查詢 1052702 訂位候補 趙太車站 訂位候補紀錄

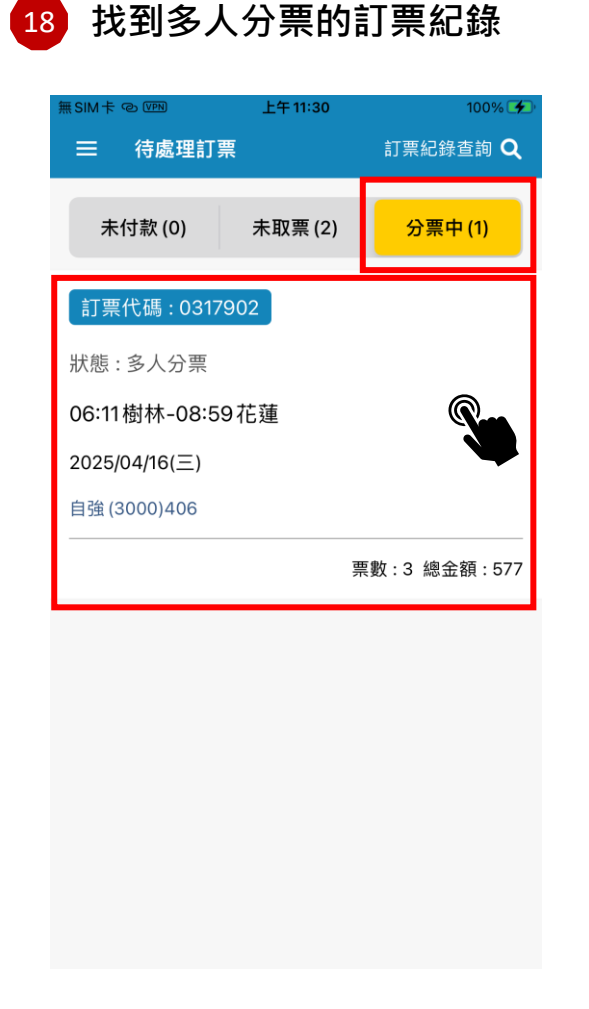

## 19 開啟查看車票詳情

| NH キ © VPN     | 上午      | 11:46 100% 🗲 |
|----------------|---------|--------------|
| く 多人会          | <b></b> |              |
|                |         |              |
| 優惠折抵總金         | 額:      | 246元         |
| 實付總金額:         |         | 577元         |
| 車票詳情           |         |              |
| 已於本機取票         | [       |              |
| 11 車 45 號      |         | 孩童           |
| 一般座            |         | 235元         |
| 早享優惠:          | 無       |              |
| 車票價格<br>(折扣後): |         | 165元         |
| 自行車票:          |         | 無            |
| 加購便當:          | 無       |              |
| 優惠折抵:          |         | 會員點數         |
| 車票折抵           | 140 點   | 70元          |
| 便當折抵           | O點      | 0元           |
| 換票歷程:          |         | 展開~          |
|                |         |              |
| 返回訂票紀錄         |         | 前往我的車票       |

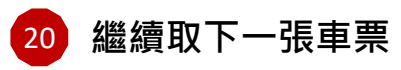

| 無SIM卡 © VPN    | 上午11     | 100% 🗲          |
|----------------|----------|-----------------|
| く 多人分野         | <b>栗</b> |                 |
| 換票歷程:          |          | 展開~             |
| 已分票待取票,        | 取票驗證碼    | 542             |
| 11 車 47 號      |          | 愛孩              |
| 一般座            |          | 118元            |
| 早享優惠:          | 無        |                 |
| 車票價格<br>(折扣後): |          | 83元             |
| 自行車票:          |          | 無               |
| 加購便當:          | 無        |                 |
| 優惠折抵:          |          | 會員點數            |
| 車票折抵           | 70點      | 35元             |
| 便當折抵           | O點       | 0元              |
| 換票歷程:          |          | 展開~             |
| 已於本機取票         |          |                 |
| 11 車 48 號      |          | 全票              |
| 一般座            |          | 470 <del></del> |
| 返回訂票編          | 紀錄       | 前往我的車票          |

再取下一張愛孩車票, 請先返回找到待處理訂票 請點 訂票紀錄

可看到孩童、全票均已於本機取票

點 11車47號 愛孩 右側的下載小圖示 進行同樣操作,可再將車票也下載至 同一手機中。

# 以騰雲座艙取票為例

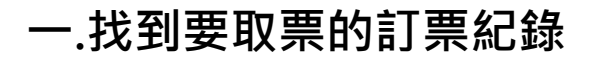

| 1 待處3        | 里訂票>:  | 未取票         |
|--------------|--------|-------------|
| ── 待處理訂      | 「栗     | 訂票紀錄查詢Q     |
| 未付款(0)       | 未取票(1) | 分票中(0)      |
| 請先完成取票,再     | 進站搭車。  |             |
| 訂票代碼:03      | 316518 |             |
| 狀態:已付款未      | 取票     |             |
| 08:22樹林 - 1  | 1:09花蓮 |             |
| 2025/04/08(二 | 1)     | R           |
| 自強(3000)472  | (山)    |             |
|              | 票數     | :3 總金額:1804 |
|              |        |             |
|              |        |             |
|              |        |             |
|              |        |             |
|              |        |             |
|              |        |             |
| 請在未取票        | 夏籖中找   | 到要取票的       |
| 訂票紀錄(ট       | 己付款)   |             |

## 開啟訂票紀錄詳情

| < 訂票紀:                    | 錄詳情 💆                                     |
|---------------------------|-------------------------------------------|
| 選附餐四                      | <b>L</b><br>E位圖                           |
| 已付款未取票                    | 訂票代碼:0316518                              |
| 訂票人:                      | Y10075****                                |
| 乘車日期:                     | 2025/04/08(二)                             |
| 起訖站:                      | 08:22樹林 - 11:09花蓮                         |
| 車種車次:                     | 自強(3000)472 行程資訊                          |
| 總票數:                      | 騰雲座艙*3                                    |
| 加購便當:                     | 0                                         |
| 付款日期:                     | 2025/04/06 21:20                          |
| 完成設定票種後<br>餐點。<br>餐點預定期限: | ,請於取票及餐點預定期限前,選定<br>2025-04-07 15:00:00止。 |
| 優惠折抵總金額                   | : 0元                                      |
| 實付總金額:                    | 1804元                                     |
| 車票詳情                      | 變更票種或便當                                   |
| 6南25號                     | <b>今</b> 亜                                |
| 點訂票紀錄                     | 錄顯示詳情資訊                                   |

## 2 點下方【取票】按鈕

| 車票詳情           | 變更票種或便當                             |
|----------------|-------------------------------------|
| 6車25號          | 全票                                  |
| 騰雲座艙           | 902元                                |
| 早享優惠:          | 無                                   |
| 車票價格<br>(折扣後): | 902元                                |
| 自行車票:          | 無                                   |
| 附餐:            | 餐點:比利時蓮花薄脆餅;飲品:<br>星巴克派克市場黑咖啡       |
| 加購便當:          | 無                                   |
| 狀態:            | 已付款未取票                              |
| 優惠折抵:          | 未使用優惠折抵                             |
| 換票歷程:          | 展開 🗸                                |
| 6車27號          | 敬老                                  |
| 騰雲座艙           | 451元                                |
| 早享優惠:          | 無                                   |
| 車票價格<br>(折扣後): | 451元                                |
| 自行車票:          | 無                                   |
| 附餐:            | 餐點:千層棒餅乾盒-鹹蛋黃+肉鬆<br>各3;飲品:騰雲座艙限定氣泡水 |
| 加購便當:          | 無                                   |
|                |                                     |

已付款未取票

狀態:

| 自行車票:          | 無                                   |
|----------------|-------------------------------------|
| 附餐:            | 餐點:千層棒餅乾盒-鹹蛋黃+肉鬆<br>各3;飲品:騰雲座艙限定氣泡水 |
| 加購便當:          | 無                                   |
| 狀態:            | 已付款未取票                              |
| 優惠折抵:          | 未使用優惠折抵                             |
| 換票歷程:          | 展開 🗸                                |
| 6車28號          | 孩童                                  |
| 騰雲座艙           | 451元                                |
| 早享優惠:          | 無                                   |
| 車票價格<br>(折扣後): | 451元                                |
| 自行車票:          | 無                                   |
| 附餐:            | 餐點:哈根達斯冰淇淋;飲品:樹<br>頂100%純蘋果汁        |
| 加購便當:          | 無                                   |
| 狀態:            | 已付款未取票                              |
| 優惠折抵:          | 未使用優惠折抵                             |
| 換票歷程:          | 展開 🗸                                |
| 退票             | 修改訂單 取票                             |

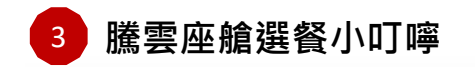

#### 騰雲座艙選餐提醒

#### 騰雲座艙選餐小叮嚀

 「訂票完成」或「網路付款」後,請務必線上 選餐;「取票後」恕無法再提供線上選餐或更改 餐點服務;未經線上選餐、車站窗口購票或當日 購票者,將以車上實際供應之餐點為準。

2.「騰雲座艙限定台鐵便當」及「哈根達斯冰淇 淋」都需要事先於「APP或官網預訂」;考量上 述餐點之賞味期限及送餐時效性,以指定開放預 訂車次及該車次派送區間為限。

 因不可預期的列車調度或不可抗拒之原因,可 能導致餐點內容與實際不符,將以車上實際供應 之餐點為準。如有變動,恕不另行通知。

4.因歸責旅客之事由,致逾騰雲座艙之乘車票面 所載開車時間、搭乘非指定班次、不及乘車、遺 失乘車票或提前下車等情事,均不補發餐點及飲 品。

 「騰雲座艙限定台鐵便當」供應車次、區間詳 細資料,相關規定依臺灣鐵路官方網站公告為 準。

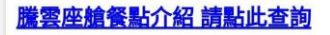

✓ 我已閱讀以上注意事項

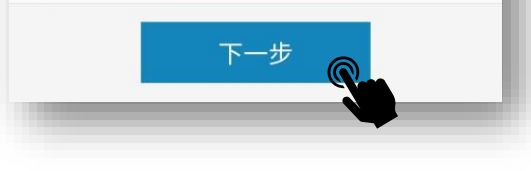

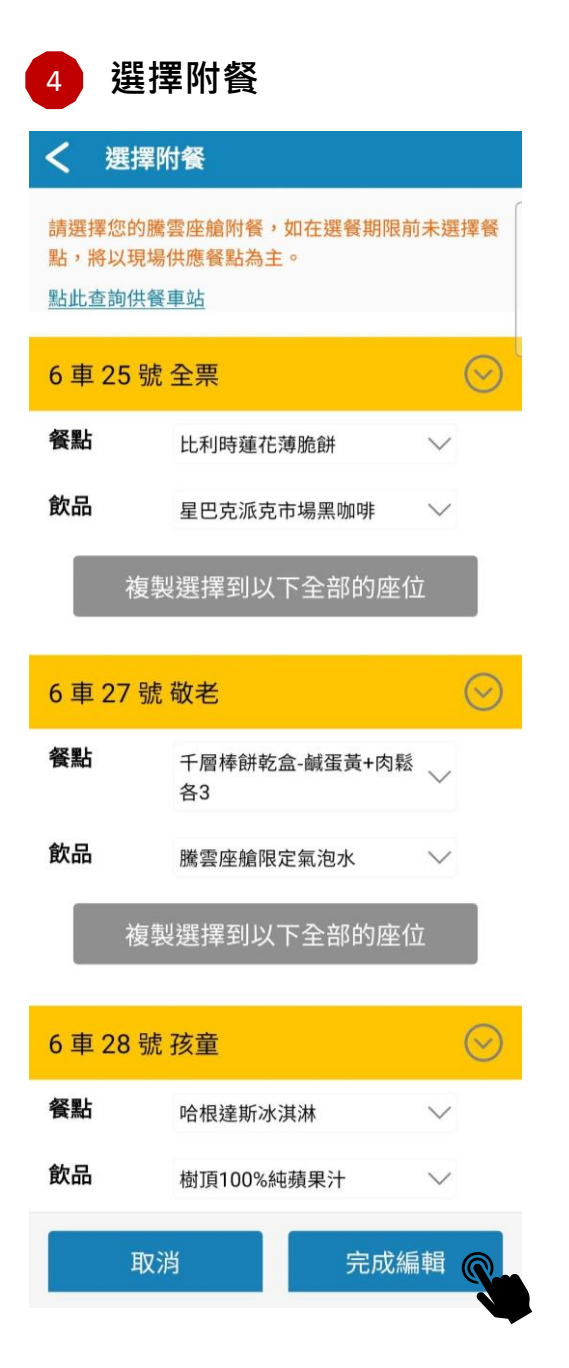

## 5 選擇取票方式

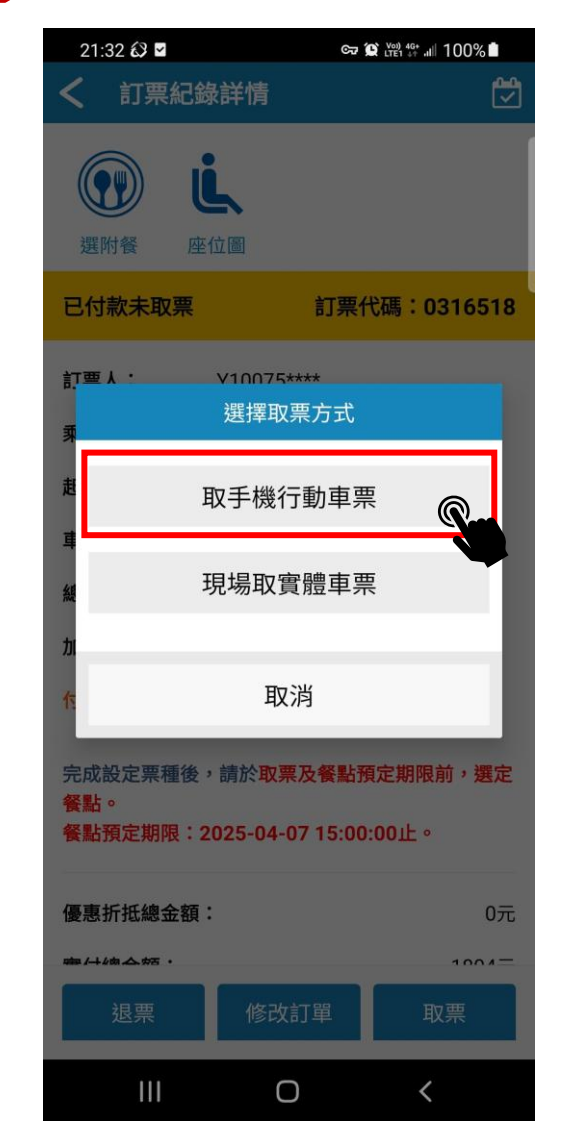

## 6 手機票證取票及分票注意事項

#### 手機票證取票及分票注意事項

#### 手機行動車票取票、分票及一機多票注意事項

注意事項! 敬請詳閱以下事項,再進行手機行動車票取票及多人分 票:

 訂單如已進行手機行動車票之本機取票或多人分 票,其餘車票需使用其他手機取票乘車,無法至郵局、 超商或自動售票機取票。請務必事先確認所有同行者的 行動裝置均已安裝並可正常使用本APP。

2. 每筆訂單全票、敬老票、愛心票取票後,可再取其 他非全票票種(如先取孩童票後,無法再取其他票種)。

 取票後無法轉移至其他手機,請務必事先確認座 位。

 行動車栗已取栗後,欲辦理乘車變更,須持行動車 栗及原付款帳號(原刷信用卡、原手機之Apple Pay/Google Pay虛擬帳號)至車站窗口辦理。

 訂票紀錄為多人分票狀態時,欲辦理乘車變更,須 持訂票人證件、訂票紀錄及原付款帳號(原刷信用卡、原 手機之Apple Pay/Google Pay虛擬帳號)至車站窗口辦 理。

6. 本公司行動車票為不記名票證,乘車及退換票時均 須出示手機內行動車票,於車站閘門掃描進站及配合查 驗。無法透過本APP出示手機行動車票時,視同無票, 無法補發或辦理退費,旅客須另行購票乘車,請注意妥 善維護行動載具手機運作正常。

7. 手機系統更新、重設、移除或重裝本APP時可能導 致已取行動車票資料被作業系統清除,請先確認APP內 已無尚未使用的行動車票後,再進行各種更新或重設等 作業。

#### 8. 請詳閱本公司官方網站相關公告。

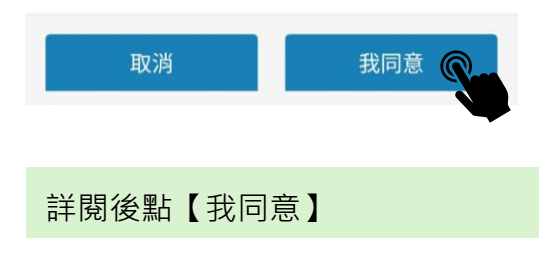

| 7 選                              | 擇訂單中                                         | P要取票的第一                                     | 張車票             |
|----------------------------------|----------------------------------------------|---------------------------------------------|-----------------|
| <b>〈</b> 本枝                      | 幾取票                                          |                                             | 若非              |
| 本機取票                             |                                              | 訂票代碼:0316518                                | 且符              |
| 請選擇您傾<br>本機取票座<br>分票,本步<br>我們將在下 | 使用本手機乘車的<br>徑位確認後,此訂<br>示驟未選擇的座位<br>下一步告訴您如何 | 座位<br>栗紀錄將會同時進行多人<br>可分給其他旅客。<br>讓同行旅客取得車票。 | 身份<br><b>A類</b> |
| 2025/04/0                        | 08(二) 08:22樹林                                | 、- 11:09花蓮                                  | B類              |
| 車票詳情                             |                                              |                                             | 愛孩              |
|                                  | 座位:                                          | 樹林 - 花蓮 6車25號                               |                 |
| 0                                | 座位種類:                                        | 騰雲座艙                                        | 如需              |
| Ŕ                                | <b>票種</b> :                                  | 全票                                          | 必須              |
|                                  | 加購便當:                                        | 無                                           | 再取              |
|                                  | 座位:                                          | 樹林 - 花蓮 6車27號                               |                 |
| 0                                | 座位種類:                                        | 騰雲座艙                                        |                 |
| Ũ                                | <b>票種:</b>                                   | 敬老                                          | 例如              |
|                                  | 加購便當:                                        | 無                                           | 1. 剥            |
|                                  | 座位:                                          | 樹林 - 花蓮 6車28號                               |                 |
| 0                                | 座位種類:                                        | 騰雲座艙                                        | <b>∂</b> žF     |
| Ũ                                | 票種:                                          | 孩童                                          | 2. ル            |
|                                  | 加購便當:                                        | 無                                           | ÷≢ /-}          |
| 0                                | 全數分票(不修                                      | 使用本手機乘車)                                    | 词化              |
| 稍                                | 後取票                                          | 立即取票及分票                                     |                 |

## 【注意】同一手機取多張車票說明:

若非每個人都有自己的手機可獨立下載車票時,

且符合本公司一機多票的身份票種搭配時,可依據以下說明取票。

#### 身份票種限制說明如下:

A類:本人有手機,可攜帶親友的票種:全票、敬老、愛心、愛陪。 B類:本人無手機,可被A攜帶的親友票種:孩童、敬老、愛心、愛陪、 愛孩,每個票種最多5張。

如需要在同一支手機上取同訂單中多張車票, <mark>必須先完成取票A類車票(可攜帶人的:全票、敬老、愛心、愛陪),</mark> 再取B類車票 (被攜帶的親友票:孩童、敬老、愛心、愛陪)。

| 例如:本訂單有一張全票、一張敬老、一張孩童             |
|-----------------------------------|
| 1. 乘車者的手機須先取票A類可攜帶親友的票種(全票)·取票成功後 |
|                                   |
| 2. 返回【分票中】訂票紀錄·再取票B類被攜帶的票種(孩童或愛孩) |
|                                   |
| 請依順序取票,就可以將訂單中多張車票,下載至同一手機內。      |
|                                   |

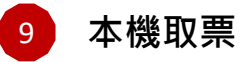

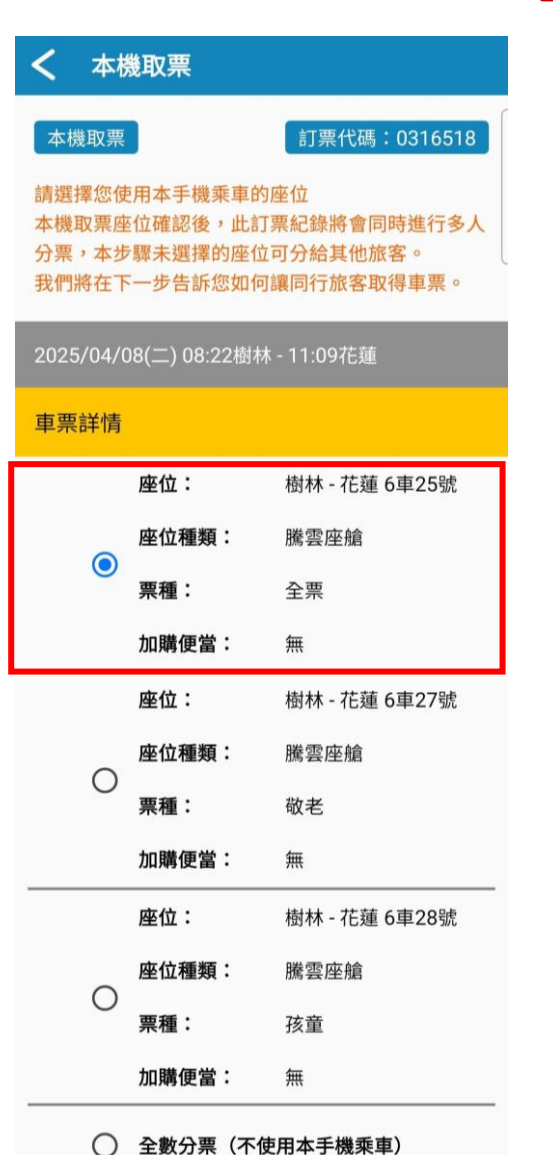

立即取票及分票

稍後取票

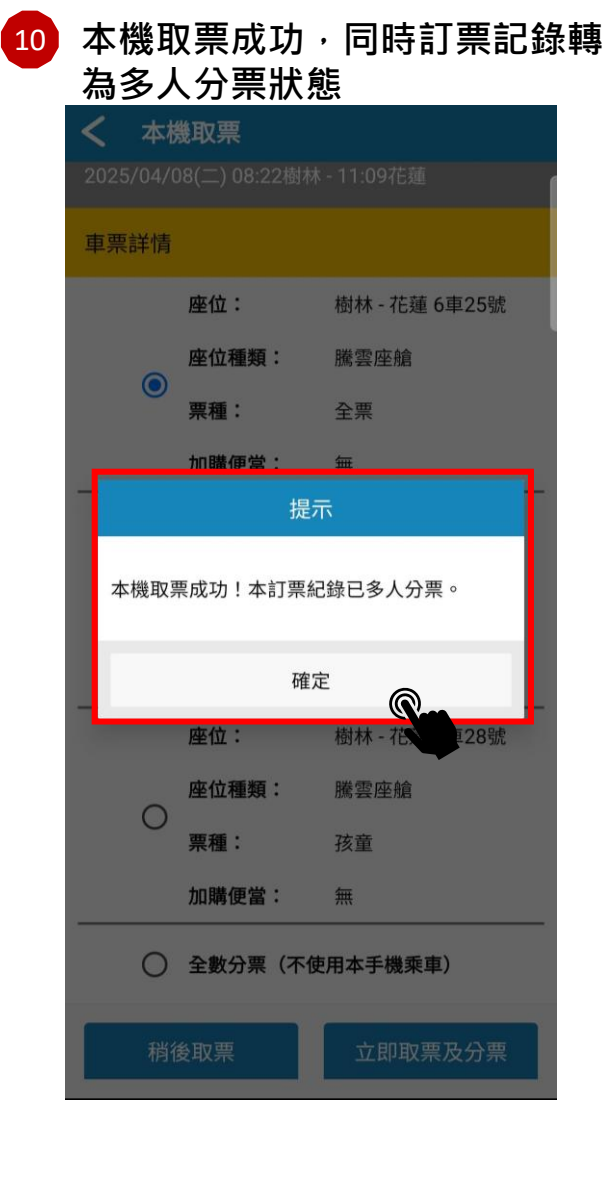

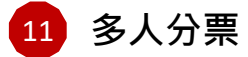

6車25號

#### **〈** 多人分票 請將「取票驗證碼」及「訂票代碼」告知同行 旅客。 請同行旅客透過其他手機使用「取得他人分 票」功能進行取票。 多人分票 訂票代碼:0316518 訂票人: Y10075\*\*\*\* 乘車日期: 2025/04/08(二) 起訖站: 08:22樹林 - 11:09花蓮 車種車次: 自強(3000)472 行程資訊 總票數: 騰雲座艙\*3 加購便當: 0 付款日期: 2025/04/06 21:20 完成設定票種後,請於取票及餐點預定期限前,選定 餐點。 餐點預定期限: 2025-04-07 15:00:00止。 優惠折抵總金額: 0元 實付總金額: 1804元 車票詳情 已於本機取票

全票

## 訂票紀錄轉為多人分票狀態, 下方可查看車票詳情, 其中6車25號已經在本手機取票

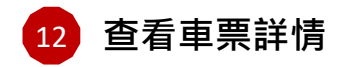

| <b>く</b> 多人分票                 |                 | 車票詳情                    |                  | 已分票待取到         | 栗,取栗驗證碼901  |        | 查看車票詳情:                |
|-------------------------------|-----------------|-------------------------|------------------|----------------|-------------|--------|------------------------|
| 請將「取票驗證碼」及「訂票                 | <b>震代碼」告知同行</b> | 已於本機取票                  |                  | 6車28號          |             | 孩童     | 6車25號 全票 已於本手機取票       |
| 旅客。<br>請同行旅客添過其他手機使用          | 日「取得仲人分         | 6車25號                   | 全票               | 騰雲座艙           |             | 451元   | 6車27號 敬老 已分票待取票        |
| 票」功能進行取票。                     |                 | 騰雲座艙                    | 902元             | 早享優惠:          | 無           |        | 6車28號 孩童 已分票待取票        |
| 多人分票 訂                        | 票代碼:0316518     | 早享優惠:                   | 無                | 車票價格<br>(近扣後): |             | 451元   |                        |
|                               |                 | 車票價格<br>(折扣後):          | 902元             | (加加政):         |             | 無      | 在尚未完成取票的敬老及孩童票,        |
| 訂票人: Y10075****               | -)              | 自行車票:                   | 無                | 餐點:            | 餐點:哈根達斯冰淇   | 淋;飲品:樹 | 右側可看到藍色的下載小圖示          |
| <b>起訪站:</b> 08:22樹林 - 11      | —)<br>1:09花蓮    | 餐點:                     | 餐點:比利時蓮花薄脆餅;飲品:  |                | I頁100%純蘋果汁  |        |                        |
| <b>車種車次:</b> 自強(3000)47       | 2 行程資訊          |                         | 星巴克派克市場黑咖啡       | 加購便當:          | 無           |        |                        |
| <b>總票數:</b> 騰雲座艙*3            |                 | 加塘使畠・                   | 来                | <b>後思折払</b>    | 木使用懓患折抵     | 展開 入/  |                        |
| 加購便當: 0                       |                 | 酸急加払。<br>換要 <b>緊</b> 殺。 | 不使用優悲加孤 展開 >>    | 換示症性・          |             | 展開 ▼   |                        |
| 付款日期: 2025/04/06 2            | 21:20           | 3天不正任・                  |                  | 返回訂票           | 飘紀錄 前往:<br> | 我的車票   |                        |
| 完成設定票種後,請於 <mark>取票及餐</mark>  | 點預定期限前,選定       | 已分票待取票                  | ,取栗驗證碼362        |                |             |        |                        |
| 餐點。<br>餐點預定期限:2025-04-07 15:( | 00:00止。         | 6車27號                   | 敬老               |                |             | 點【前往我  | 的車票】                   |
| 偏 责 近 折 纳 <del>全</del> 药 ·    | 0=              | 騰雲坐炉                    | 451元             |                |             |        |                        |
| 変态川心応立頓・                      | 1904            | <b>早</b> 學優惠:           | 無                |                |             | 可以開啟行  | 動車票‧查看剛剛已取票的(6車25號) 全票 |
| 更 [] 题 亚 报 ·                  | 100476          | 単票價格<br>(折扣後):          | 451元             |                |             |        |                        |
| 車票詳情                          |                 | 自行車票:                   | 無                |                |             |        |                        |
| 已於本機取票                        |                 | 餐點:                     | 餐點:千層棒餅乾盒-鹹蛋黃+肉鬆 |                |             |        |                        |
| 6車25號                         | 全票              |                         | 各3;飲品:騰雲座爐限定氣泡水  |                |             |        |                        |
| 騰雲座艙                          | 902元            | 加購便當:                   | 無                |                |             |        |                        |
| 早享優惠: 無                       |                 | 優惠折抵:                   | <b>禾使用優惠折抵</b>   |                |             |        |                        |
|                               |                 | 換票歷程:                   | 展開 ン             |                |             |        |                        |

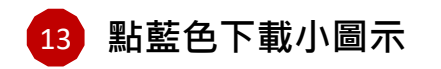

| <b>〈</b> 多人分   | 栗                        |                 |
|----------------|--------------------------|-----------------|
| 換票歷程:          |                          | 展開 🗸            |
| 已分票待取票         | ,取票驗證碼362                | <b>.</b>        |
| 6車27號          |                          | 敬老              |
| 騰雲座艙           |                          | 451元            |
| 早享優惠:          | 無                        |                 |
| 車票價格<br>(折扣後): |                          | 451元            |
| 自行車票:          |                          | 無               |
| 餐點:            | 餐點:千層棒餅乾盒-<br>卨3;飲品:騰雲座艙 | 喊蛋黃+肉鬆<br>限定氣泡水 |
| 加購便當:          | 無                        |                 |
| 優惠折抵:          | 未使用優惠折抵                  |                 |
| 換票歷程:          |                          | 展開 🗸            |
| 已分票待取票         | ,取票驗證碼901                |                 |
| 6車28號          |                          | 孩童              |
| 騰雲座艙           |                          | 451元            |
| 返回訂票約          | 记錄    前往我                | 的車票             |

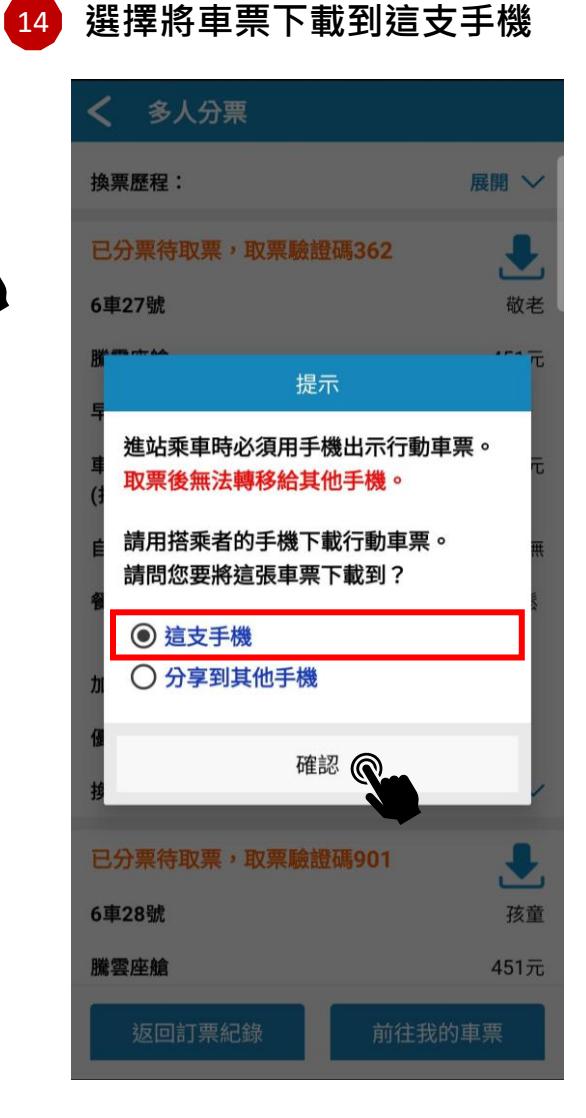

## 15 開啟"取得他人分票"頁面

#### ■ 取得他人分票

本功能可取出其他訂票人購買的手機票證,若您欲使 用本 APP 取您在臺鐵「旅客綜合服務網」或「語音 訂票系統」的訂票,請使用訂票紀錄查詢。

| 訂票代碼<br>0316518 |  |  |
|-----------------|--|--|
| 取票驗證碼<br>362    |  |  |

## **〈** 訂票紀錄詳情

16

顯示待取的車票資料

#### 

**票種:** 敬老 451元

取票

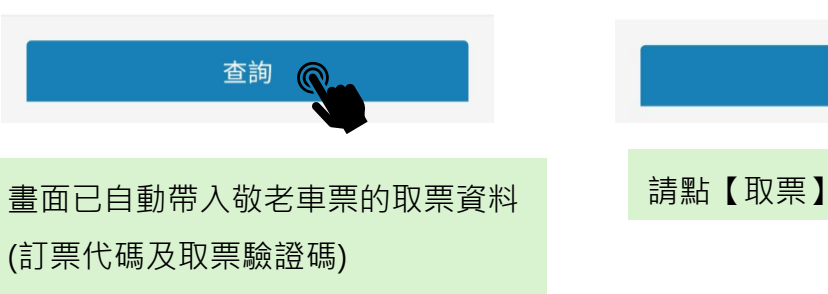

請直接按【查詢】

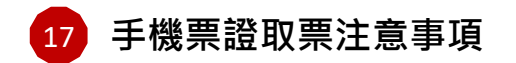

## 18 再次確認本手機取票

#### 手機票證取票注意事項 取消

#### 手機行動車票取票、分票及一機多票注意事項

#### 注意事項!

#### 敬請詳閱以下事項,再進行手機行動車栗取栗及多人分 栗:

 訂單如已進行手機行動車票之本機取票或多人分 票,其餘車票需使用其他手機取票乘車,無法至郵局、 超商或自動售票機取票。請務必事先確認所有同行者的 行動裝置均已安裝並可正常使用本APP。

 每筆訂單全票、敬老票、愛心票取票後,可再取其 他非全票票種(如先取孩童票後,無法再取其他票種)。

 取票後無法轉移至其他手機,請務必事先確認座 位。

 行動車栗已取栗後,欲辦理乘車變更,須持行動車 栗及原付款帳號(原刷信用卡、原手機之Apple Pay/Google Pay虛擬帳號)至車站窗口辦理。

 訂票紀錄為多人分票狀態時,欲辦理乘車變更,須 持訂票人證件、訂票紀錄及原付款帳號(原刷信用卡、原 手機之Apple Pay/Google Pay虛擬帳號)至車站窗口辦 理。

6. 本公司行動車票為不記名票證,乘車及退換票時均 須出示手機內行動車票,於車站閘門掃描進站及配合查 驗。無法透過本APP出示手機行動車票時,視同無票, 無法補發或辦理退費,旅客須另行購票乘車,請注意妥 善維護行動載具手機運作正常。

7. 手機系統更新、重設、移除或重裝本APP時可能導 致已取行動車票資料被作業系統清除,請先確認APP內 已無尚未使用的行動車票後,再進行各種更新或重設等 作業。

8. 請詳閱本公司官方網站相關公告。

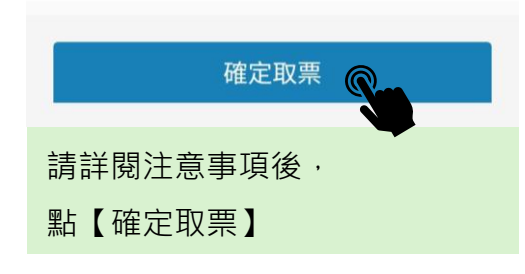

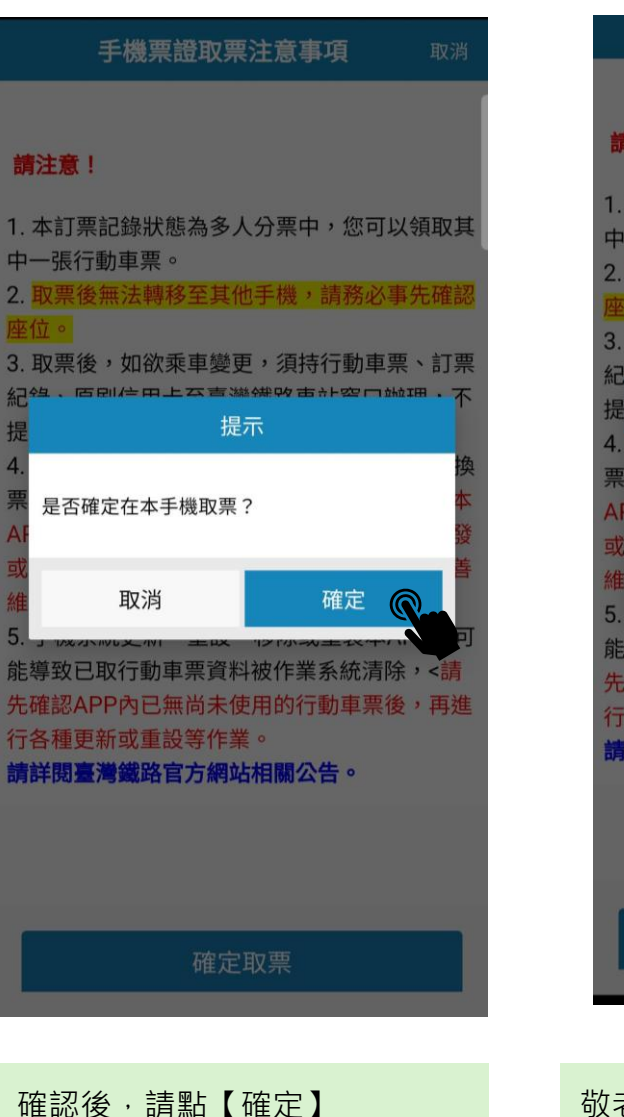

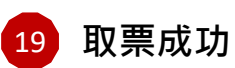

# 手機票證取票注意事項 請注意! 1. 本訂票記錄狀態為多人分票中,您可以領取其 中一張行動車票。 2. 取票後無法轉移至其他手機,請務必事先確 3. 取票後,如欲乘車變更,須持行動車票、訂票 纪约、百剧信用上至喜繼绌敗市社穷口抛押,不 提示 取票成功 確定 $\bigcirc$ 能導致已取行動車票資料被作業系統清除,<誹 先確認APP內已無尚未使用的行動車票後,再進 行各種更新或重設等作業。 青詳閱臺灣鐵路官方網站相關公告。

# 20 至行動車票查看車票

| 不到已取票的行動車票?         訂票代碼:0316514         2025/04/08(二)         2025/04/08(二)         2025/04/08(二)         2025/04/08(二)         2025/04/08(二)         2025/04/08(二)         2025/04/08(二)         2025/04/08(二)         2025/04/08(二)         2025/04/08(二)         2025/04/08(二)         2025/04/08(二)         2025/04/08(二)         304 - 花蓮         6 車 27 気         約林 - 花蓮         6 車 27 気         約林 - 花蓮         6 車 27 気         約林 - 花蓮         6 車 27 気         133 | CONTRACTOR OF THE OWNER OF THE OWNER OF | 過期車票                                                                          |
|----------------------------------------------------------------------------------------------------|----------------------------------------------------------------------------------------------------|-------------------------------------------------------------------------------|
| 訂票代碼:031651<br>28:22 樹林 - 11:09 花蓮<br>2025/04/08(二) 全第<br>自強(3000) 車次 472<br>樹林 - 花蓮 6車 25 號<br>N50000481061892<br>5丁票代碼:0316518<br>2025/04/08(二) 敬者<br>2025/04/08(二) 敬者<br>自強(3000) 車次 472<br>樹林 - 花蓮 6車 27 號<br>N50000481052702                                                                                                    | 找不到已取票的行動車票?                                                                                                    |                                                                               |
| 08:22 樹林 - 11:09 花蓮<br>2025/04/08(二) 全票<br>自強(3000) 車次 472<br>樹林 - 花蓮 6 車 25 號<br>N50000481061892<br>51票代碼: 0316518<br>2025/04/08(二) 敬求<br>自強(3000) 車次 472<br>樹林 - 花蓮 6 車 27 號<br>N50000481052702                                                                                                    | ŧ.                                                                                                    | 栗代碼:0316518                                                                   |
| 2025/04/08(二) 全票<br>自強(3000) 車次 472<br>動林 - 花蓮 6 車 25 號<br>N50000481061892<br>5丁票代碼:0316518<br>2025/04/08(二) 敬老<br>自強(3000) 車次 472<br>動林 - 花蓮 6 車 27 號<br>N50000481052702                                                                                                    | 08:22 樹林 - 11:09                                                                                                    | 花蓮 🎯                                                                          |
| 自強(3000) 車次 472<br>樹林 - 花蓮 6車 25 월<br>N50000481061892<br>5丁栗代碼:0316518<br>2025/04/08(二)<br>敬老<br>自強(3000) 車次 472<br>樹林 - 花蓮 6車 27 월<br>N50000481052702                                                                                                    | 2025/04/08(二)                                                                                                    | 全票                                                                            |
| 樹林 - 花蓮 6 車 25 號<br>N50000481061892<br>訂票代碼:0316511<br>08:22 樹林 - 11:09 花蓮<br>2025/04/08(二) 敬老<br>自強(3000) 車次 472<br>樹林 - 花蓮 6 車 27 號<br>N50000481052702                                                                                                    | 自強(3000) 車次                                                                                                    | 172                                                                           |
| N50000481061893<br>訂票代碼:0316511<br>08:22 樹林 - 11:09 花蓮<br>2025/04/08(二) 敬老<br>自強(3000) 車次 472<br>樹林 - 花蓮 6 車 27 號<br>N50000481052703                                                                                                    | 樹林 - 花蓮                                                                                                    | 6 車 25 號                                                                      |
| 訂票代碼:031651<br>08:22 樹林 - 11:09 花蓮<br>2025/04/08(二) 敬老<br>自強(3000) 車次 472<br>樹林 - 花蓮 6 車 27 號<br>N50000481052702                                                                                                    | N                                                                                                    | 50000481061892                                                                |
| 訂票代碼:0316518<br>08:22 樹林 - 11:09 花蓮<br>2025/04/08(二) 敬老<br>自強(3000) 車次 472<br>樹林 - 花蓮 6 車 27 號<br>N50000481052702                                                                                                    |                                                                                                    |                                                                               |
| 08:22 樹林 - 11:09 花蓮<br>2025/04/08(二) 敬老<br>自強(3000) 車次 472<br>樹林 - 花蓮 6 車 27 號<br>N50000481052702                                                                                                    |                                                                                                    |                                                                               |
| 2025/04/08(二) 敬老<br>自強( <b>3000) 車次 472</b><br>樹林 - 花蓮 6 車 27 號<br>N50000481052702                                                                                                    | Ť.                                                                                                    | 票代碼:0316518                                                                   |
| 自強( <b>3000)</b> 車次 <b>472</b><br>樹林 - 花蓮 6 車 27 號<br>N50000481052702                                                                                                    | <b>訂</b><br>08:22 樹林 - 11:09                                                                                                    | <b>.票代碼:0316518</b><br>花蓮   ❤️                                                |
| 樹林 - 花蓮 6 車 27 號<br>N50000481052702                                                                                                    | <b>訂</b><br>08:22 樹林 - 11:09<br>2025/04/08(二)                                                                                                    | <b>.票代碼:0316518</b><br>花蓮                                                     |
| N50000481052702                                                                                                    | <b>〔</b><br>08:22 樹林 - 11:09<br>2025/04/08(二)<br>自強(3000) 車次 -                                                                                                    | <b>.票代碼:0316518</b><br>花蓮 ❤<br>敬老<br><b>172</b>                               |
|                                                                                                    | 08:22 樹林 - 11:09<br>2025/04/08(二)<br>自強(3000) 車次 4<br>樹林 - 花蓮                                                                                                    | · <b>栗代碼:0316518</b><br>花蓮 ❤<br>敬老<br>\$72<br>6 車 27 號                        |
| 點擊您的車票開啟乘車條碼,即可掃描進入車站                                                                                                    | 1.<br>08:22 樹林 - 11:09<br>2025/04/08(二)<br>自強(3000) 車次 4<br>樹林 - 花蓮                                                                                                    | <b>葉代碼:0316518</b><br>花蓮 ♥♥<br>敬老<br><b>172</b><br>6 車 27 號<br>50000481052702 |

敬老票已取票成功· 請點【確定】關閉提示 全票及敬老均已經下載至同一手機中。 每張車票的上方會標示**訂票代碼。** 

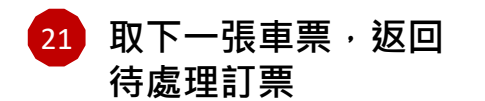

## 18 找到多人分票的訂票紀錄

| <b>(</b>   | 登入          | 過期車票 🔂  |
|------------|-------------|---------|
| 個人資料與設定    | *           |         |
| 我的車票       |             | 0316518 |
| 行動車票       |             |         |
| 待處理訂票      | 1           | 全票      |
| 歷史訂票紀錄     |             |         |
| 訂票紀錄查詢     |             | 車 25 號  |
| 取得他人分票     |             | 1061892 |
| 訂票與列車時刻    | <b>&gt;</b> | 0316518 |
| 個人訂票(餘票查詢) |             |         |
| 列車時刻/車次查詢  |             | 敬老      |
| 車站列車動態     |             |         |
| 自行車額度查詢    |             | 車 27 號  |
| 訂位候補       |             | 1052702 |
| 訂位候補紀錄     |             | 苗進入車站   |

| ➡ 待處理訂票         |       | 訂票紀錄查詢 Q   |
|-----------------|-------|------------|
| 未付款(0) 未I       | 取票(0) | 分栗中(1)     |
| 訂票代碼:031651     | 8     |            |
| 狀態:多人分票         |       |            |
| 08:22樹林 - 11:09 | 花蓮    |            |
| 2025/04/08(二)   |       |            |
| 自強(3000)472(山)  |       |            |
|                 | 票數:   | 3 總金額:1804 |
|                 |       |            |
|                 |       |            |
|                 |       |            |
|                 |       |            |
|                 |       |            |
|                 |       |            |
|                 |       |            |

請點該筆訂票紀錄

19 查看車票詳情

自行車票:

## 20 至行動車票查看車票

| 車票詳情           |                               |   |
|----------------|-------------------------------|---|
| 已於本機取票         |                               |   |
| 6車25號          | 全票                            |   |
| 黱雲座艙           | 902元                          |   |
| 早享優惠:          | 無                             |   |
| 車票價格<br>(折扣後): | 902元                          |   |
| 自行車票:          | 無                             |   |
| 餐點:            | 餐點:比利時蓮花薄脆餅;飲品:<br>星巴克派克市場黑咖啡 |   |
| 加購便當:          | 無                             |   |
| 優惠折抵:          | 未使用優惠折抵                       | - |
| 換票歷程:          | 展開 🗸                          |   |
| 已於本機取票         |                               |   |
| 6車27號          | 敬老                            |   |
| 騰雲座艙           | 451元                          |   |
| 早享優惠:          | 無                             |   |
| 車票價格<br>(折扣後): | 451元                          |   |

可看到全票跟敬老票均已於本機取票

無

| 已分票待取票,                   | 取票驗證           | 5碼901          |       |
|---------------------------|----------------|----------------|-------|
| 車28號                      |                |                | 孩童    |
| <sup>饕</sup> 雲座艙          |                |                | 451元  |
| 皇享優惠:                     | 無              |                |       |
| <sup>重</sup> 栗價格<br>忻扣後): |                |                | 451元  |
| 目行車票:                     |                |                | 無     |
| <b>崔熙</b> 占:              | 餐點:哈<br>頂100%約 | 根達斯冰淇淋<br>地蘋果汁 | ;飲品:樹 |
| <b>□購便當:</b>              | 無              |                |       |
| <b>夏</b> 惠折抵:             | 未使用優           | 惠折抵            |       |
| <b>東票歷程:</b>              |                |                | 展開 ∨  |
| 返回訂票紙                     | 錄              | 前往我的           | 的車票   |

## 點 6車28號 孩童 右側的下載小圖示 進行同樣操作·可再將車票也下載至同 一手機中。

再取下一張孩童車票, 請先返回找到待處理訂票